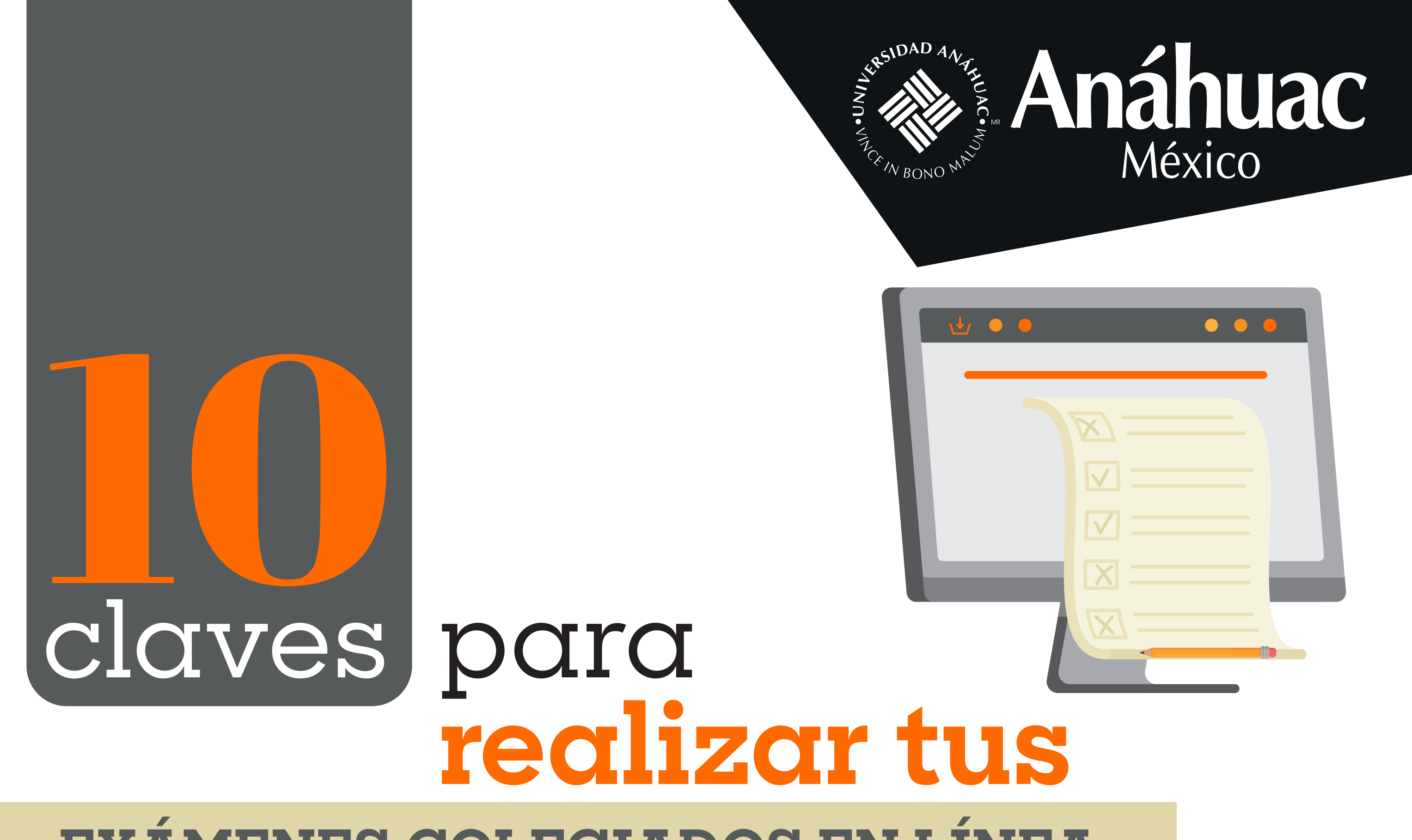

## EXÁMENES COLEGIADOS EN LÍNEA

Se realizan en la plataforma Brightspace dentro de un espacio específicamente asignado para tu examen. No los encontrarás en el espacio de tu clase.

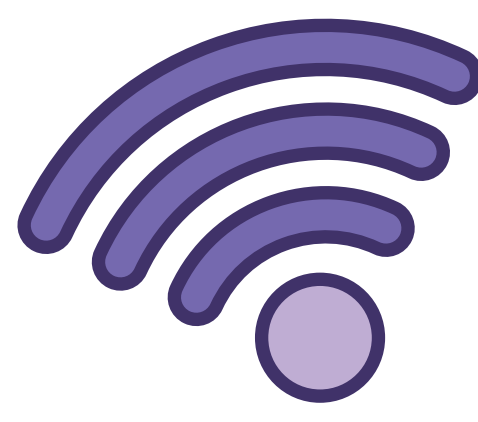

Debes contar con más de un dispositivo con buen acceso a internet. En uno realizarás tu evaluación y en el otro ingresarás a la sesión de guardia a través de Zoom. TU PRESENCIA EN ESTA **SESIÓN ES INDISPENSABLE, EN CASO DE NO PRESENTARTE SE INVALIDARÁ EL EXAMEN QUE HAYAS REALIZADO EN BRIGHTSPACE.** 

Conecta tu computadora a la corriente durante todo tu examen. Asegura que el dispositivo en el que ingresaste a la sesión de zoom tenga suficiente batería para que dure toda la sesión.

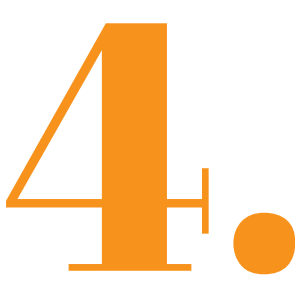

Revisa en esta LIGA DEL SUAS las fechas y horarios de los Exámenes Colegiados en línea que aplicarás este semestre. 1 hora antes de la fecha establecida, podrás visualizar la liga para

la guardia de zoom y de tu examen en Brightspace.

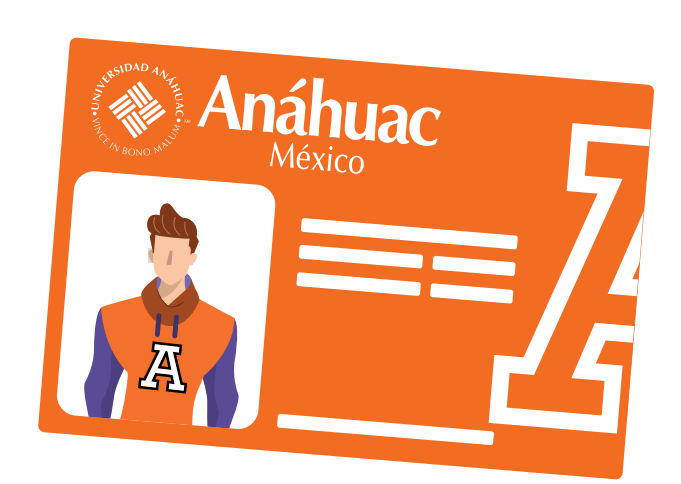

Por reglamento, debes presentarte con tu credencial universitaria (física o digital) o identificación oficial vigente.

Un día antes de tus exámenes recibirás en tu CORREO INSTITUCIONAL información relevante sobre tu examen colegiado en línea.

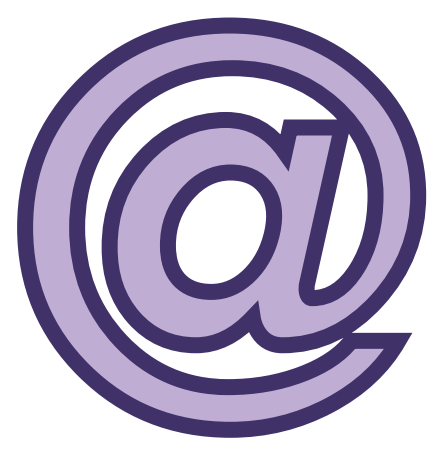

Pregunta a tu profesor previamente sobre las especificaciones particulares de tu examen. De igual manera las podrás verificar en la liga de **SUAS EXÁMENES COLEGIADOS.** 

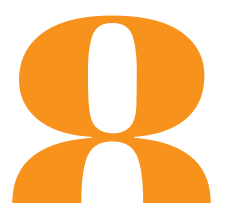

Pide a familiares y amigos que no te interrumpan durante la aplicación de tu examen. Recuerda que el micrófono de tu dispositivo debe estar abierto, por lo que debes evitar ruidos e interrupciones constantes.

En caso de que no te presentes al examen por alguna causa justificada, acude inmediatamente con tu coordinador para que te oriente en la solicitud de la reprogramación.

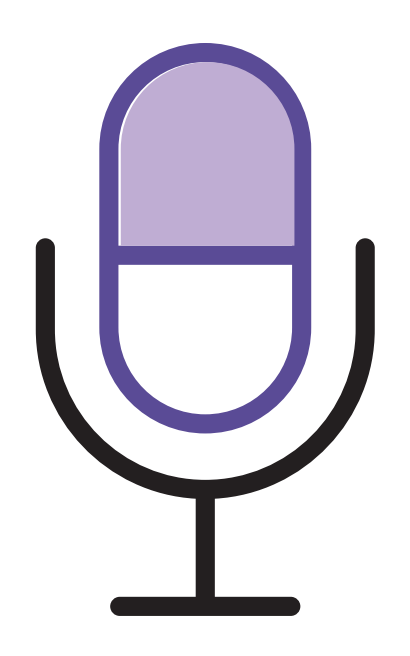

Cualquier duda que tengas relacionada con tus exámenes colegiados en línea, acude al CHAT DEL CENTRO DE ATENCIÓN donde con gusto te atenderemos.

## Somos Anáhuac México • Líderes de Acción Positiva